## A B C D E F O O O O O O O ABOOOOOOO FOOD T LESSON PLAN APPROVAL

1200000000

éssee

203

AC

e,e

A B C

7400000

666666666666

66

00000000000

4000000000000

FGHI

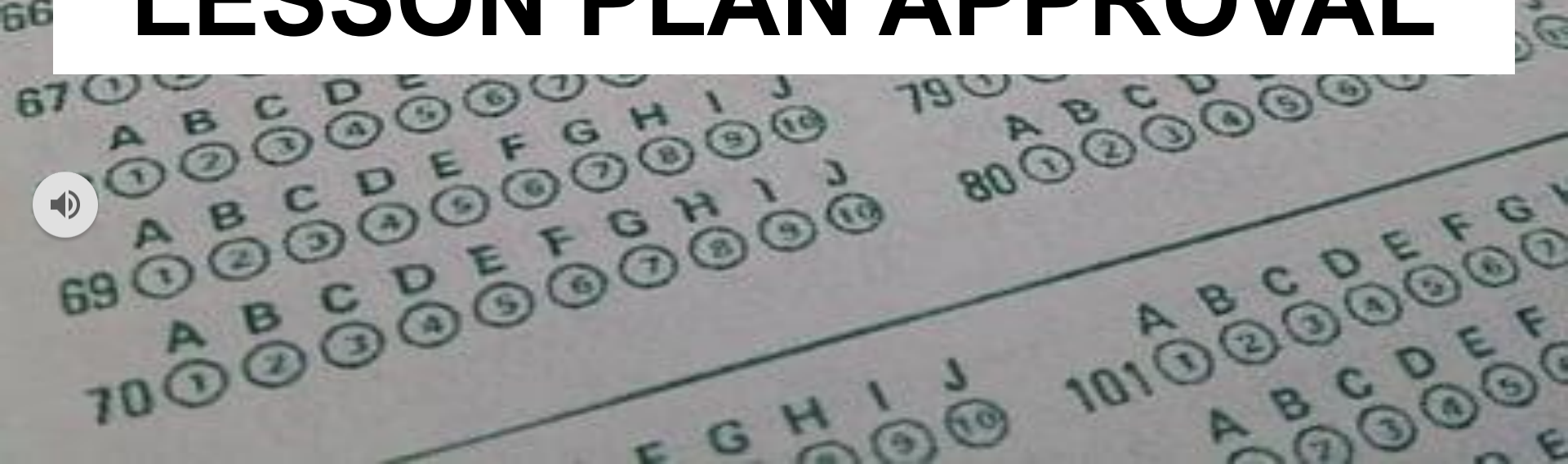

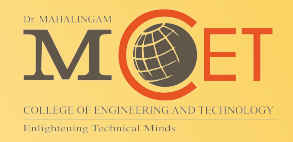

## Internet Access / Public URL

# https://easyedu.drmcet.ac.in/cmsapp

# Intranet Access / Local URL http://192.168.2.30/cmsapp

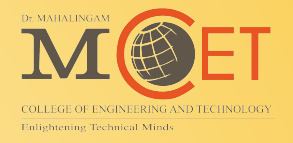

## Lesson Plan Approval:

- Action 1: Open lesson plan approval module
- Action 2: Verify the submitted details
- **Action 3: Update your review comments**
- Action 4: Approve / Reject the lesson plan

#### STEP 1: Login with "Username & Password"

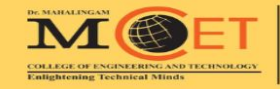

#### **Dr. MAHALINGAM**

COLLEGE OF ENGINEERING AND TECHNOLOGY Established in 1998 • An Autonomous Institution Since 2011 POLLACHI, COIMBATORE - 642 003

98422 21292

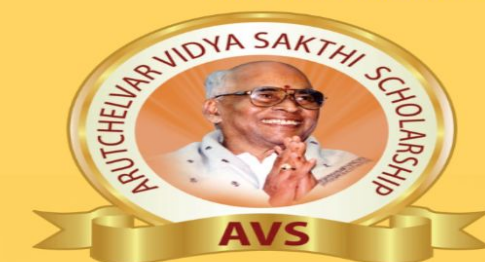

#### **MERIT SCHOLARSHIP**

TO MERITORIOUS STUDENTS EVERY YEAR

(for the entire 4 years of UG programme)

| DEPARTMENT                                    | College Fees<br>100% Hostel Fees /<br>Bus Fees | 100% College Fees<br>75% Hostel Fees/<br>75% Bus Fees | 75% College Fees<br>Bus Fees | 50% College Fees<br>Bus Fees |
|-----------------------------------------------|------------------------------------------------|-------------------------------------------------------|------------------------------|------------------------------|
| CSE, IT, AI&DS, ECE,<br>Cyber Security & AIML | 195 & Above                                    | 190 & Above                                           | 185 & Above                  | 180 & Above                  |
| EEE, VLSI & MECH                              | 190 & Above                                    | 185 & Above                                           | 180 & Above                  | 175 & Above                  |
| AUTO & CIVIL                                  | 185 & Above                                    | 180 & Above                                           | 175 & Above                  | 170 & Above                  |
| AUTO & CIVIL                                  | 185 & Above                                    | 180 & Above                                           | 1/5 & Above                  | 170 & Above                  |

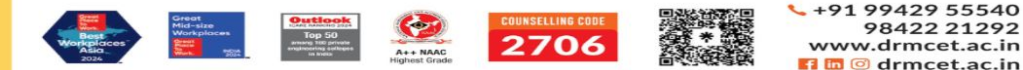

Welcome to NIA Institut EDUCATIONAL INSTITUTIONS | Enlightening Minds **CMS** Sign in to start your session Username \* Password \* Sign in Forgot Password

#### Username & Password : EMP CODE Eg: MAIDS32

### STEP 2: Open Lesson Plan Approval Module using Menu (Option 1)

| CMS                      |                                                                                                    | ★ Q &                                                                       |
|--------------------------|----------------------------------------------------------------------------------------------------|-----------------------------------------------------------------------------|
|                          | <ul> <li>▼ Quick Links</li> <li>★</li> <li>★</li> <li>Staff View Time Table</li> <li>Subject Card</li> </ul> | Menus Reports 🖋                                                             |
| 🕀 Dashboard              |                                                                                                    |                                                                             |
| 😪 Academic               |                                                                                                    |                                                                             |
| 🚯 Academic Pending List  | Circulars ( )                                                                                                | News & Events (1)                                                           |
| 📸 Class Time Table       |                                                                                                    |                                                                             |
| 🛄 Course / Subject       | No record found.                                                                                             | 3 Days FDP on Generative AI: Applications in Signal and<br>Image processing |
| 🖶 Event                  |                                                                                                    | <b>Date :</b> Feb 24, 2025 - Feb 26, 2025                                   |
| 📥 Hall Booking           |                                                                                                    |                                                                             |
| 👳 IQAC Activity          |                                                                                                    |                                                                             |
| 🕒 Lesson plan            | Risthday / Wedding Day Wishes Institution : MCET Department : ECE                                            | Churd and Starte                                                            |
| ≡ FORMS                  | bit tiday / wedding bay wisnes institution. MCET Department. ECE                                             | Student Starr                                                               |
| 🚖 Lesson Plan Approval   | GOKULA RAJ R B 🤳 8807495901                                                                                  |                                                                             |
| REPORTS                  | 727624BEC081 18 B.E. ECE 2024-2028 - I                                                                       |                                                                             |
| E Open Elective and CBCS |                                                                                                    |                                                                             |
| Outcome-based education  | 727623BEC118 19 BEC 2023-2027 - II                                                                           | ₩                                                                           |
| Student attendance       |                                                                                                    | Dr. MAHALINGAM COLLEGE OF ENGINEERING AND TECHNOLOGY                        |

### STEP 2: Open Lesson Plan Approval Module using Search (Option 2)

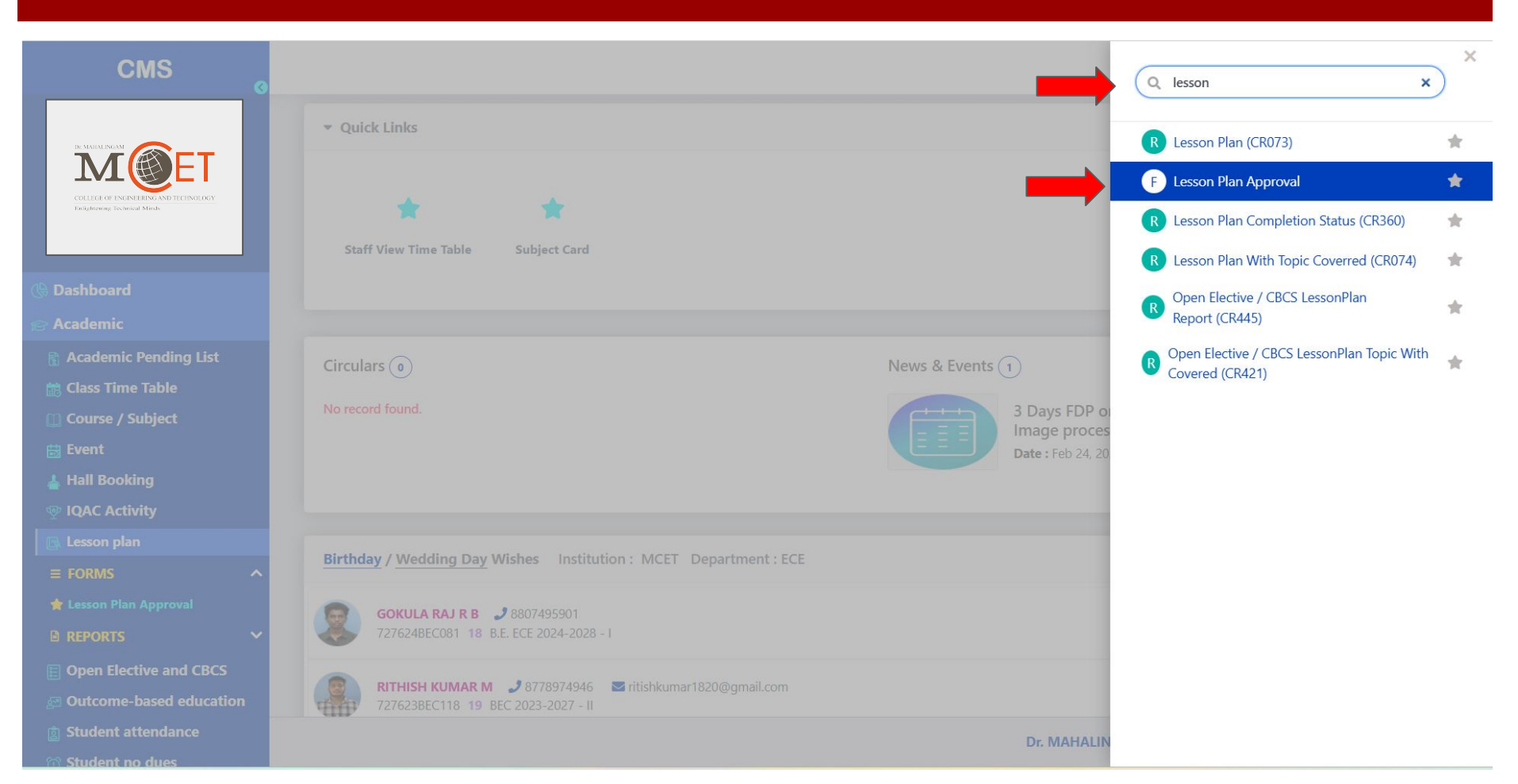

#### **STEP 3: Choose Academic Year and Semester**

| CMS                                             | G  |     |            |                  |                    |                     |                   |                                        |         |                   |             | * C                                             | Ļ                    |
|-------------------------------------------------|----|-----|------------|------------------|--------------------|---------------------|-------------------|----------------------------------------|---------|-------------------|-------------|-------------------------------------------------|----------------------|
| 😪 Academic                                      |    | ACA | Demic / Li | ESSON PLAN       | APPROVAL           |                     |                   |                                        | DR. MA  | HALINGAM COLL     | EGE OF EN   | GINEERING AND                                   | TECHNO               |
| 🔒 Academic Pending List                         |    | Les | son Plan   | Approval         |                    |                     |                   | Reports :                              | ~       | Academic Year :   | 2024-202    | 5 V Semes                                       | er: EVEN             |
| Class Time Table                                |    | #   | Class      | Weekly<br>Period | Tutorial<br>Period | Practical<br>Period | Lecture<br>Period | Subject                                |         | Staff             | Divis       | Status                                          | 1                    |
| Brent                                           |    | 1   | I CSE A    | -                | -                  | -                   | ÷                 | DIGITAL SYSTEM DESIGN (23EEI201)       |         | Senthilkumar<br>A | -           | Approved                                        | C                    |
| Hall Booking                                    |    | 2   | I EEE B    |                  | -                  | с».                 | -                 | Electron Devices Laboratory (23EEL202) |         | Manikandan<br>K   | BATCH I     | Approved                                        | (                    |
| <ul><li>▶ Lesson plan</li><li>■ FORMS</li></ul> | ^  | 3   | I EEE B    | -                | -                  |                     | -                 | Electron Devices Laboratory (23EEL202) |         | Manikandan<br>K   | BATCH<br>II | Submitted for r                                 | eview                |
| 🚖 Lesson Plan Approval                          |    |     |            |                  |                    |                     |                   |                                        |         |                   |             |                                                 |                      |
| REPORTS                                         | ~  |     |            |                  |                    |                     |                   |                                        |         |                   |             |                                                 |                      |
| Open Elective and CBCS                          |    |     |            |                  |                    |                     |                   |                                        |         |                   |             |                                                 |                      |
| Outcome-based educatio                          | on |     |            |                  |                    |                     |                   |                                        |         |                   |             |                                                 |                      |
| Student attendance                              |    |     |            |                  |                    |                     |                   |                                        |         |                   |             |                                                 |                      |
| ① Student no dues                               |    |     |            |                  |                    |                     |                   |                                        |         |                   |             |                                                 |                      |
| Student Result Analysis                         |    |     |            |                  |                    |                     |                   |                                        |         |                   |             |                                                 |                      |
| Subject Card                                    |    |     |            |                  |                    |                     |                   |                                        |         |                   | E<br>-      | r. MAHALINGAM                                   |                      |
| B lask Management                               |    |     |            |                  |                    |                     |                   |                                        |         |                   |             |                                                 |                      |
| 9 Exam                                          |    |     |            |                  |                    |                     |                   |                                        |         |                   | C<br>T      | OLLEGE OF ENGINEERI<br>nlightening Technical N  | NG AND TECI<br>linds |
| Tees Collection                                 |    |     |            |                  |                    |                     |                   |                                        | Dr. MAH | ALINGAM COLLE     | GE O Selec  | device needs to restart<br>t a time to restart. | to install upd       |

### **STEP 4: Verify the Lesson Plan & Topics**

| CMS                                   |                                                                    | ★ Q                               | ¢ (       |
|---------------------------------------|--------------------------------------------------------------------|-----------------------------------|-----------|
|                                       | Module I: Topics 15 Sub Topics 0 Beyond Syllabus 0                 | Period's - Planned 15 Allotted 15 | Actions • |
|                                       | Number System Representation and Conversion                        | 1 🔶                               | Actions • |
| COLLEGE OF ENGINEERING AND TECHNOLOGY | Logic Gates, Universal Gates                                       | 2,3                               | Actions • |
| Enlightening Technical Minds          | Boolean Algebra and Simplification Techniques                      | 4,5                               | Actions • |
|                                       | SOP                                                                | 6                                 | Actions * |
| Dashboard                             | POS and Karnaugh Map Methods for Boolean Expression Simplification | 7,8                               | Actions - |
| Academic                              | Implementation of Combinational Logic                              | 9                                 | Actions • |
| Admission                             | Arithmetic Circuits                                                | 10                                | Actions - |
| Exam                                  | Full Adder                                                         | 10                                | Actions • |
| ees Collection                        | Full Subtraction                                                   | 11                                | Actions • |
| iuman kesource                        | Magnitude Comparator                                               | 12                                | Actions • |
|                                       | Multiplexer                                                        | 13                                | Actions * |
|                                       | De Multiplexer                                                     | 13                                | Actions * |
|                                       | Encoder                                                            | 14                                | Actions - |
|                                       | Decoder                                                            | 14                                | Actions • |
|                                       | Revision                                                           | 15                                | Actions • |
|                                       | Module II : Topics 15 Sub Topics 0 Beyond Syllabus 0               | Period's - Planned 15 Allotted 15 | Actions - |

Dr. MAHALINGAM COLLEGE OF ENGINEERING AND TECHNOLOGY

#### **STEP 5: Add topics and materials (Optional)**

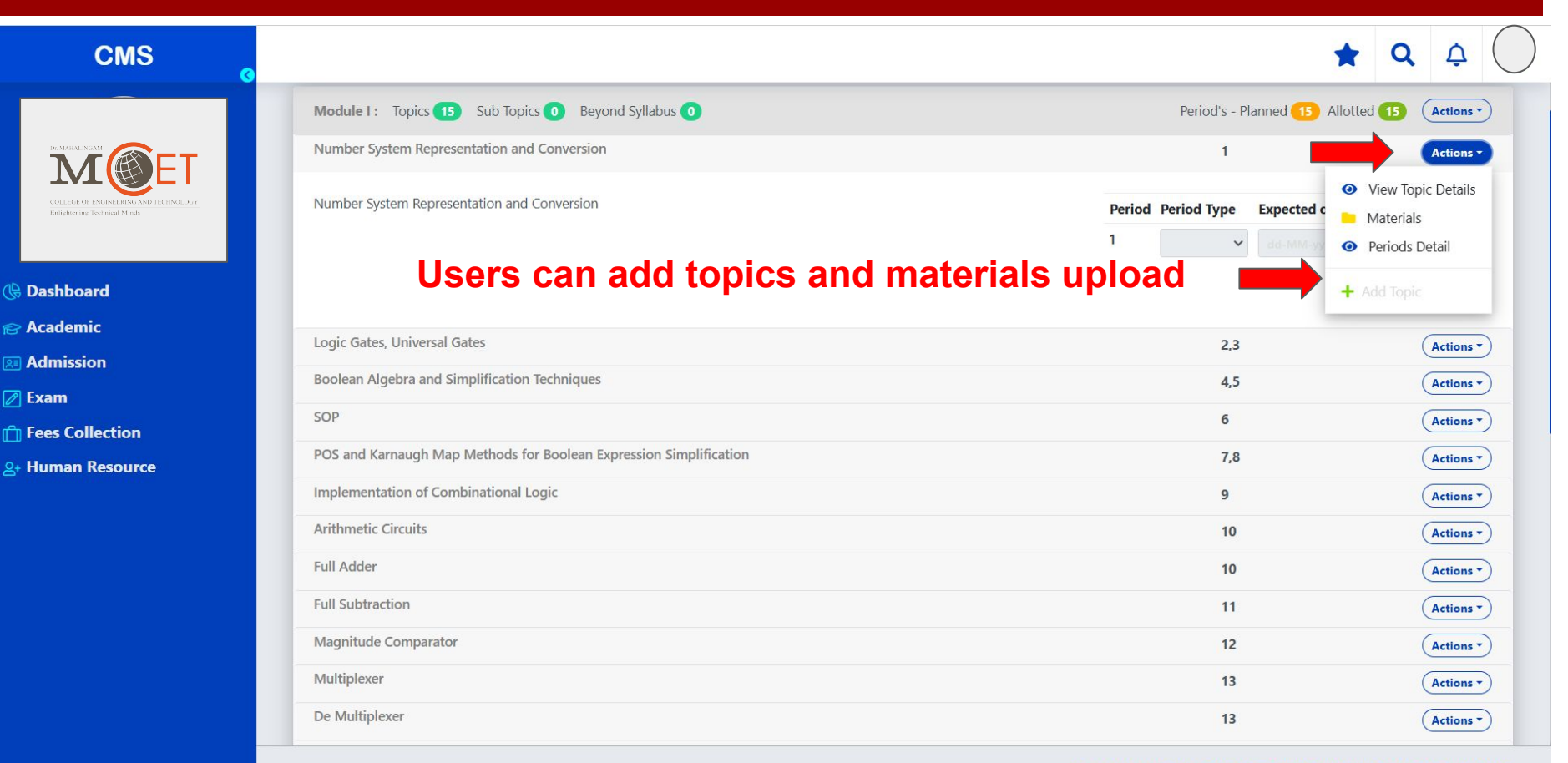

Dr. MAHALINGAM COLLEGE OF ENGINEERING AND TECHNOLOGY

#### STEP 6: Approve / reject the Lesson Plan

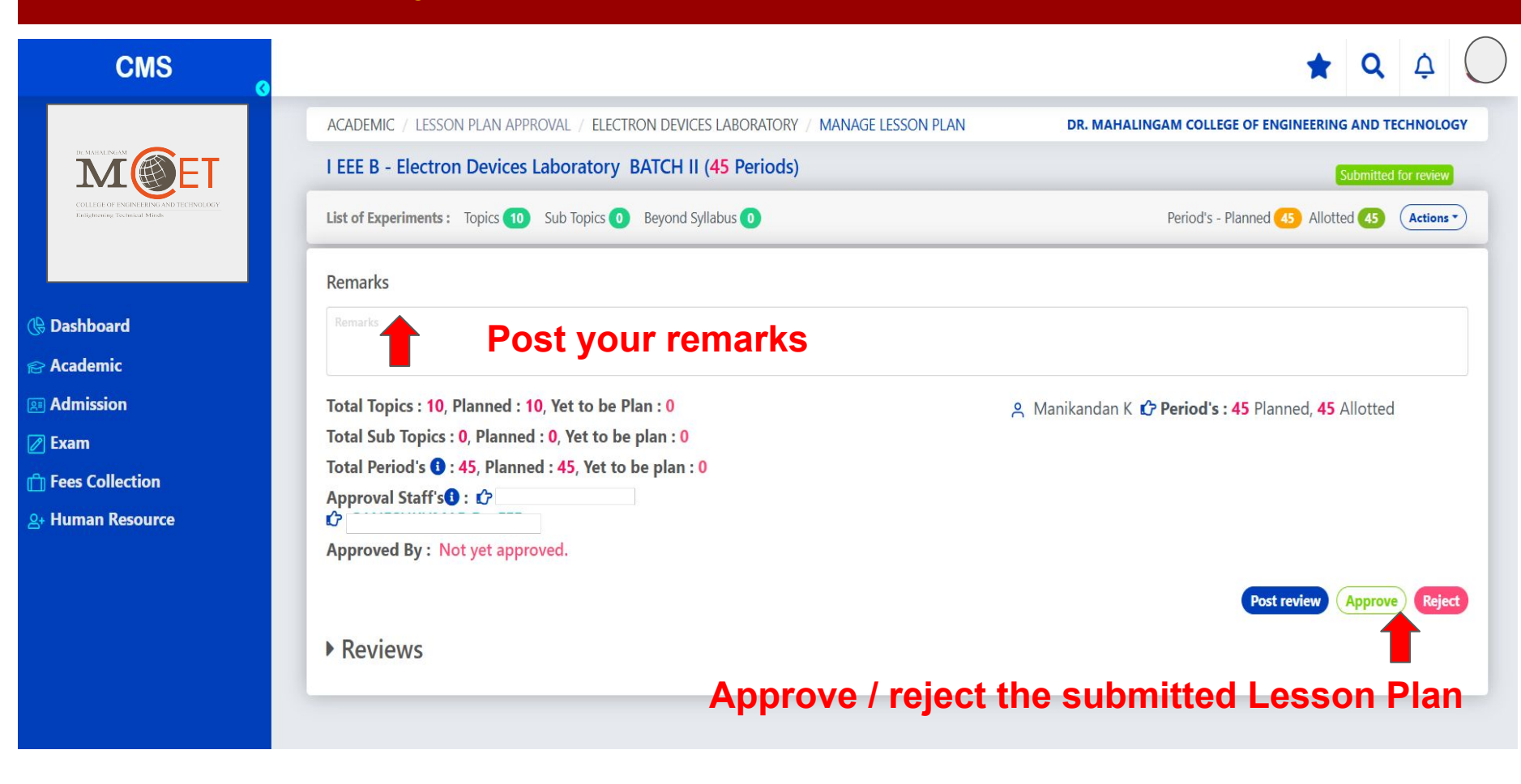

### STEP 7: View Lesson Plan Pendings using Menu

| CMS                              |                   |                     |                            |                          |                             |                     | *                | <b>Q</b> \$ |
|----------------------------------|-------------------|---------------------|----------------------------|--------------------------|-----------------------------|---------------------|------------------|-------------|
|                                  | Dr. MAHALINGAM    | COLLEGE OF ENGINEEF | ING AND TECHI              |                          |                             |                     |                  |             |
|                                  | Pending Attendant | ce Pending Interna  | ll Mark Entry Staff Availa | bility Room Availability | Hour Wise Staff Utilization | Pending Lesson Plan |                  |             |
|                                  | Pending Lesso     | n Plan              |                            |                          |                             |                     |                  |             |
| Dashboard                        | Department        | Staff               | Aca                        | ademic Year              | Academic Year Semester      | Status              |                  |             |
| Academic                         | All               | ✓ All               | ~                          | 2024-2025 🗸              | EVEN 🗸                      | All                 | ✓ View           |             |
| 🔒 Academic Pending List          | ¢ Class           | Subject Code        | Subject Name               | Staff                    | Total No. of Periods        | Planned Periods     | Status           | Reason      |
| ≡ FORMS                          | 1 I AIDS A        | 23EEI201            | DIGITAL SYSTEM DESIGN      | Aarthi N                 | 60                          | 30                  | Plan in progress |             |
| Availability and Pending Details | I EEE A           | 23ENI201            | COMMUNICATION SKILLS -     | II Arunadevi V           | 60                          | 60                  | Approved         |             |
| 📸 Class Time Table               | 3 I MECH          | 23ENI201            | COMMUNICATION SKILLS -     | II Arunadevi V           | 60                          | 60                  | Approved         |             |
| 🛍 Course / Subject               | 4 1 IT A          | 23FLT201            | Foreign Language- Japane   | Arunkumar S              | 45                          | 45                  | Approved         |             |
| 😸 Event                          | 5 1 IT B          | 23FLT201            | Foreign Language- Japane   | ese Arunkumar S          | 45                          | 45                  | Approved         |             |
| 🛓 Hall Booking                   | 6 I (AIML)        | 23FLT201            | Foreign Language- Japane   | Arunkumar S              | 45                          | 45                  | Approved         |             |
| 👳 IQAC Activity                  | 7 I CIVIL         | 23FLT201            | Foreign Language- Japane   | se Arunkumar S           | 45                          | 45                  | Approved         |             |
| 📑 Lesson plan                    | 8 I CSE (CYS)     | 23FLT201            | Foreign Language- Japane   | Arunkumar S              | 45                          | 45                  | Approved         |             |
| E Open Elective and CBCS         | 9 I EEE A         | 23FLT201            | Foreign Language- Japane   | Arunkumar S              | 45                          | 45                  | Approved         |             |
| Outcome-based education          | 10 I EEE B        | 23FLT201            | Foreign Language- Japane   | Arunkumar S              | 45                          | 45                  | Approved         |             |
| g Student attendance             | 11 I MECH         | 23FLT201            | Foreign Language- Japane   | Arunkumar S              | 45                          | 45                  | Approved         |             |
| 🕥 Student no dues                | 12 I CSE A        | 23FLT202            | Foreign Language- German   | n Arunkumar S            | 45                          | 45                  | Approved         |             |

🗠 Student Result Analysis

Dr. MAHALINGAM COLLEGE OF ENGINEERING AND TECHNOLOGY

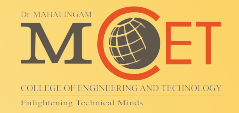

# **Thank You**